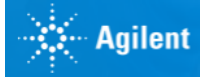

# NovoCyte<sup>®</sup> 流式细胞仪 系统维护指南

|                                                                                                    | 前言                                      | 5                                    |
|----------------------------------------------------------------------------------------------------|-----------------------------------------|--------------------------------------|
| I.                                                                                                    | 版本记录                                    | . 5                                  |
| II.                                                                                                    | 联系地址                                    | . 5                                  |
| III.                                                                                                    | 商标                                      | . 6                                  |
| IV.                                                                                                    | 使用本指南                                   | . 6                                  |
| V.                                                                                                    | 约定                                      | . 6                                  |
| VI.                                                                                                    | 技术支持及售后服务                               | . 7                                  |
| 1                                                                                                    |                                         | 8                                    |
| 1 1                                                                                                    |                                         | 0                                    |
| 1.1                                                                                                    | 顶防性维护                                   | 10                                   |
|                                                                                                    |                                         |                                      |
| 1. 4                                                                                                    | 文沃很珩示玑花树                                | 10                                   |
| 2                                                                                                    | <b>不定期维护</b>                            | 18                                   |
| 2<br>2.1                                                                                                    | <b>不定期维护</b><br>排气泡                     | <b>18</b>                            |
| 1. 2<br>2<br>2. 1<br>2. 2                                                                                    | <b>不定期维护</b> 排气泡         清除样本针 (SIP) 堵塞 | <b>18</b><br>18<br>18                |
| 1. 2<br>2<br>2. 1<br>2. 2<br>2. 3                                                                            | <b>不定期维护</b> 排气泡         清除样本针 (SIP) 堵塞 | <b>18</b> . 18 . 18 . 19             |
| 1. 2<br>2<br>2. 1<br>2. 2<br>2. 3<br>2. 4                                                                    | <b>不定期维护</b> 排气泡                        | <b>18</b> 18 18 18 18 19 20          |
| 1. 2         2. 1         2. 2         2. 3         2. 4         2. 5                                        | <b>不定期维护</b> 排气泡         清除样本针 (SIP) 堵塞 | <b>18</b> 18 18 18 19 20 22          |
| 1. 2         2. 1         2. 2         2. 3         2. 4         2. 5         2. 6                           | <b>万定期维护</b> 排气泡                        | <b>18</b> 18 18 18 19 20 22 22       |
| 1. 2         2. 1         2. 2         2. 3         2. 4         2. 5         2. 6         2. 7              | <b>大定期维护</b> 排气泡                        | <b>18</b> 18 18 19 20 22 22 22 23    |
| 1. 2         2. 1         2. 2         2. 3         2. 4         2. 5         2. 6         2. 7         2. 8 | <b>天定期维护</b> 排气泡                        | <b>18</b> 18 18 18 19 20 22 22 23 24 |

错误处理

# 前言

# l. 版本记录

| 版本  | 日期      |
|-----|---------|
| 1.0 | 2015.12 |
| 1.1 | 2016.10 |
| 1.2 | 2017.06 |

© Copyright 2017,艾森生物(杭州)有限公司。本指南及其对应产品的知识产权属于艾森生物(杭州)有限公司,以下简称艾森生物。

未经艾森生物的书面同意,任何个人或组织不得将本产品以任何形式 复制、传播、转录或者储存到检索系统,或者翻译成任何语言或计算机语 言。

ACEA NovoCyte<sup>®</sup> © 艾森生物(杭州)有限公司。ACEA NovoCyte<sup>®</sup> 流 式细胞仪及其相关试剂都属于艾森生物(杭州)有限公司所有。

ACEA NovoExpress<sup>®</sup> © 艾森生物(杭州)有限公司。ACEA NovoExpress<sup>®</sup> 软件属于艾森生物(杭州)有限公司所有,购买保存有该软件的设备的同时授予购买者不可转让、非专有的个人许可证。除法律允许之外,不得对该软件以任何方式、通过任何方法进行复制、重制或者拷贝。

为了使仪器在最佳状态工作,保证数据的可靠性,对仪器定期进行基本的维护保养,是非常重要的。ACEA NovoCyte<sup>®</sup> 尽量将维护操作集成到自动流程中,减少手动维护操作。请遵照本维护指南介绍的步骤维护保养仪器。

如果对该指南有任何问题或建议,请直接联系本指南中的联系地址, 或者与您当地的艾森生物技术支持联系。

## ||. 联系地址

| ▲ 生产商 安捷伦生物(杭州)有限公司 |       |                     |
|---------------------|-------|---------------------|
|                     | 注册地址: | 浙江省杭州市西湖科技园西园五路2号5幢 |
|                     | 生产地址: | 杭州市西湖科技园西园五路2号5幢    |
|                     | 邮政编码: | 310030              |
|                     | 联系电话: | 400-600-1063        |

| 安徽区域经销商 | 安徽徽特医疗科技发展有限公司<br>安徽省合肥市蜀山区望江路69号西湖国际广场D2306 |
|---------|----------------------------------------------|
|         | 请访问www.agilent.com.cn获取完整的国际<br>经销商列表        |
|         |                                              |

# |||. 商标

# IV. 使用本指南

本指南包括了 ACEA NovoCyte<sup>®</sup> 流式细胞仪的定期维护和不定期维护 的步骤,部分操作需要通过 ACEA NovoExpress<sup>®</sup> 软件完成。关于 ACEA NovoCyte<sup>®</sup> 的更多信息请参考《NovoCyte<sup>®</sup> 系列流式细胞仪使用说明 书》,关于 ACEA NovoExpress<sup>®</sup> 的更多信息请参考《NovoExpress<sup>®</sup> 软件 说明书》。

# V. 约定

## 文本和键盘操作约定

为了使描述更清楚、更容易阅读,本指南对文本和键盘操作做如下 约定:

| 格式       | 描述                                                                  |
|----------|---------------------------------------------------------------------|
| 数字序列 1 2 | 数字序列用于描述必须按顺序进行的操作步骤。                                               |
| 金色字体     | 该字体用于指向说明书的另一章节,参考该章节有<br>利于更好地理解内容。                                |
| 楷体       | 使用该字体表示重要提示和额外信息。                                                   |
| →        | 该箭头表示菜单选择。例如选择"文件"→"打印"的意思是从"文件"菜单中选择"打印"功能。                        |
| Ctrl+X   | 当使用两个键时, "+"的意思是同时按下两个键。例如: Ctrl+C的意思是按住控制键(Control)<br>不放的同时按下字母C。 |

标志

下表列出了本指南中使用的标志。

| 标志 | 含义   | 描述                                                   |
|----|------|------------------------------------------------------|
|    | 生物危害 | 该标志表明该操作有潜在生物感染的可<br>能,需做好防护措施。                      |
|    | 警告   | 该标志表明不正当或不安全操作可能导致<br>材料损坏、数据丢失、轻度或重度的人身<br>伤害,甚至死亡。 |
| A  | 电击危险 | 该标志表明该操作有电击危险。                                       |
|    | 额外信息 | 提供当前主题或产品的额外信息。                                      |
|    | 表格继续 | 下一页继续该表格。                                            |
|    | 表格结束 | 表格到此结束。                                              |

#### VI. 技术支持及售后服务

如果有操作或技术方面的疑问,请参阅《NovoCvte<sup>®</sup> 系列流式细胞仪 使用说明书》与操作内容有关的章节。仍然需要其他的技术支持和售后服 务,请联系当地**安捷伦**生物的技术支持代表或经销商。联系时,务必提供 下述信息:

- ▶ 产品名称、产品型号和序列号
- ▶ 仪器使用情况
- ▶ 软件上仪器状态栏显示的仪器状态信息,如果有警告或错误信 息,请一并提供
- ▶ 在仪器上进行的实验信息
- ▶ 近期仪器 QC 测试的详细信息

美国技术支持和售后服务,联系电话: 866-308-2232

中国技术支持和售后服务,联系电话: 400-600-1063

其他国家或地区的用户,请与当地 ACEA 技术支持代表或代理商联 系,请访问网站 www.aceabio.com 查找相关联系方式。

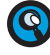

🔇 使用NovoCyte流式细胞仪过程中,如果发生任何异常,建议通过 NovoExpress软件主界面"开始"→"技术支持请求",根据引导完成与 异常相关的信息收集,用户也可以添加相关ncf实验文件等。该功能收集 的信息,可以帮助技术支持人员快速定位问题,并给出解决方案。

为了仪器正常运行,请按照下表定期维护仪器。

| 维护内容                 | 推荐频率                                              |
|----------------------|---------------------------------------------------|
| 开机维护                 | 每次开机,开机过程中仪器自动<br>冲洗管路完成维护                        |
| 关机维护                 | 每次关机,关机过程中仪器自动<br>清洗和冲洗管路完成维护                     |
| 添加配套液体               | 每次实验前检查储液瓶中鞘液、                                    |
| (ACEA NovoFlow 鞘液、   | 清洗液、冲洗液液面,需要时及<br>时添加                             |
| ACEA NovoClean 清洗液   |                                                   |
| 和ACEA NovoRinse 冲洗液) |                                                   |
| 排空废液                 | 每次实验前检查废液液面,如有<br>需要及时排空废液                        |
| ▶ 清洁样本针              | 每月                                                |
| ▶ 清洁拭子               |                                                   |
| ▶ 执行"强化冲洗"流程         |                                                   |
| ▶ 执行"清除堵塞"流程         |                                                   |
| ▶ 储液瓶清洗除菌            |                                                   |
| 更换液路系统耗材             | 满足如下任一条件,即需要更换                                    |
| ▶ 更换鞘液除菌过滤器          | 液路系统耗材:                                           |
| ▶ 更换废液泵保护过滤器         | ▶ 耗材更换达到两个月                                       |
| ▶ 更换鞘液预过滤器           | <ul> <li>NovoExpress 软件提示更换液<br/>路系统耗材</li> </ul> |
| ▶ 更换冲洗液预过滤器和清洗液预过滤器  | ₩H /3N-7/b7/b/Y/J                                 |
|                      |                                                   |

#### 表1-1 定期维护和推荐频率

# 1.1 预防性维护

为了保证液路系统在较好的条件下工作,推荐每月执行一次预防性维 护。

▶ 清洁样本针

步骤

1 关闭仪器电源。

## 定期维护 预防性维护

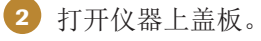

3 定位到样本针。

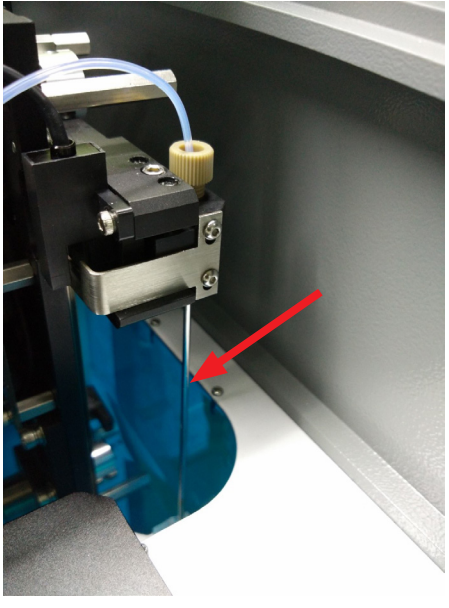

图1-1 定位到样本针

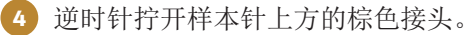

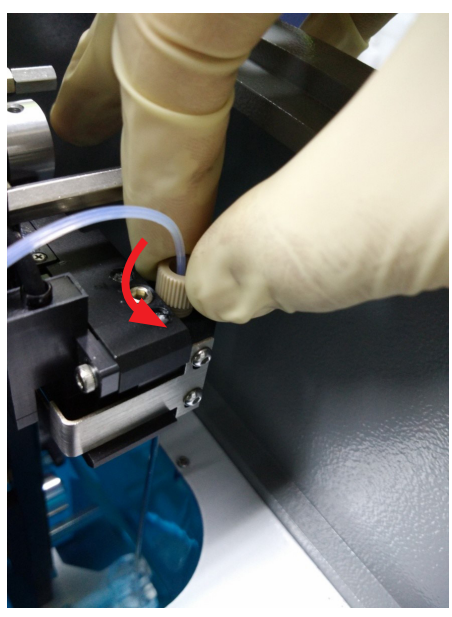

图1-2 逆时针拧开样本针上方的棕色接头

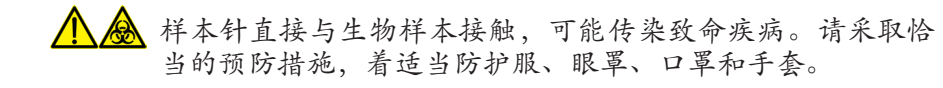

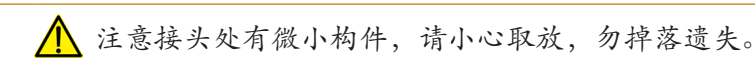

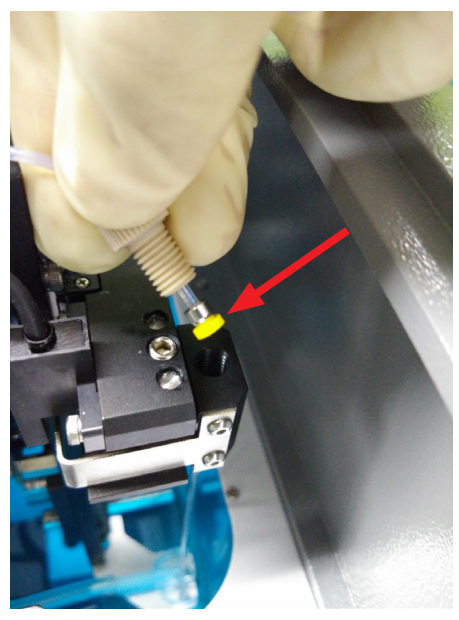

图1-3 注意接头处有微小构件

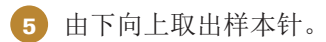

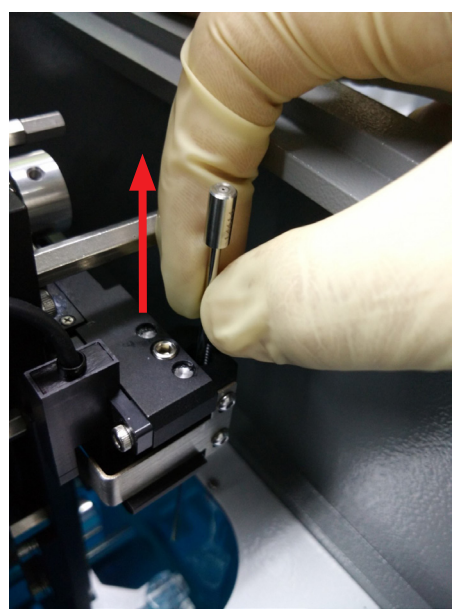

图1-4 由下向上取出样本针

🕂 💩 样本针直接与生物样本接触,可能传染致命疾病。请采取恰 当的预防措施,着适当防护服、眼罩、口罩和手套。

⚠️ 样本针属于易损坏部件。擦拭时请动作轻微,以防样本针弯曲变 形。

6 采用浸湿了清洗液(1X)的纱布,擦拭外置样本针表面,直至表面擦拭干 净。

采用浸湿了去离子水的纱布,上下来回擦拭外置样本针至少5次,防止清洗 液残留在针表面。

## 定期维护 预防性维护

8 擦拭完毕后,请将样本针装回,注意样本针下端的针尖应插入到下方拭子的 孔位中,以保证垂直。

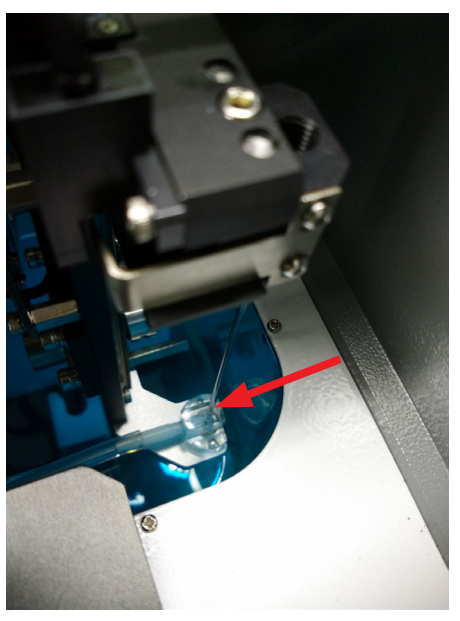

图1-5 安装样本针

9 将棕色接头及管路拧回,确定接头安装牢固,防止漏水。

10 启动开机程序,待仪器进入"就绪"状态后,在 NovoExpress 主菜单,执 行"仪器"→"液路维护"→"反冲"功能。"反冲"过程中请检查样本针 棕色接头处是否有泄漏,若存在泄漏请重新安装。

## ▶ 清洁拭子

步骤

1 关闭仪器电源。 2 打开仪器的上盖板。 3 采用浸湿了清洗液(1X)的纱布,上下来回轻轻擦拭拭子至少5次。 4 采用浸湿了去离子水的纱布,上下来回轻轻擦拭拭子至少5次。 5 启动开机程序,待仪器进入"就绪"状态后,在 NovoExpress 主菜单,执 行"仪器"→"液路维护"→"反冲"功能。 6 在 NovoExpress 中,执行"仪器"→"液路维护"→"灌注"功能。 

🙆 拭子直接与生物样本接触,可能传染致命疾病。请采取恰 当的预 防措施,穿戴防护服、眼罩和手套。

▲ 擦拭拭子时请动作轻微,以防损坏拭子。

#### 更换液路系统耗材

## ▶ 强化冲洗

启动开机程序,待仪器进入"就绪"状态后,在 NovoExpress,执行"仪器"→"液路维护"→"强化冲洗"功能,以强化清洁液路系统,在软件的状态栏可以看到流程的进度显示。

#### ▶ 清除堵塞

启动开机程序,待仪器进入"就绪"状态后,在 NovoExpress 中,执行"仪器"→"液路维护"→"清除堵塞"功能,以清洁流动室,在软件的状态栏可以看到流程的进度显示。

#### 储液瓶清洗除菌

NovoCyte 使用的试剂均含抑菌成分,正常使用过程中不需要对储 液瓶做特殊清洁。但当发现细菌污染的问题,请在需要时按如下方法清洁储 液瓶。

步骤

- 1 用脱脂棉擦拭储液瓶的外表面。
- 2 向储液瓶中添加 300mL ACEA NovoClean 清洗液,盖好瓶盖,摇晃1分钟, 使 ACEA NovoClean 清洗液充分接触储液瓶内表面,然后浸泡30分钟。
- 3 将储液瓶排空,添加500mL超纯水(或鞘液),摇晃2分钟,以冲掉储液瓶 内残留的 ACEA NovoClean 清洗液,然后将储液瓶中的超纯水(或鞘液)排 空。

4 将步骤③重复执行3次。

5 将储液瓶加满0.2μm过滤的超纯水(或鞘液)至溢出,静置20min,然后排 空。

6 冲洗完成后,将表面擦干,即可使用。

🔇 可以采用实验室标准除菌流程,对储液瓶进行清洗除菌处理。

## 1.2 更换液路系统耗材

为了获得最优的测试结果,用户需要及时更换液路系统耗材。液路系统耗材更换总体流程如下:

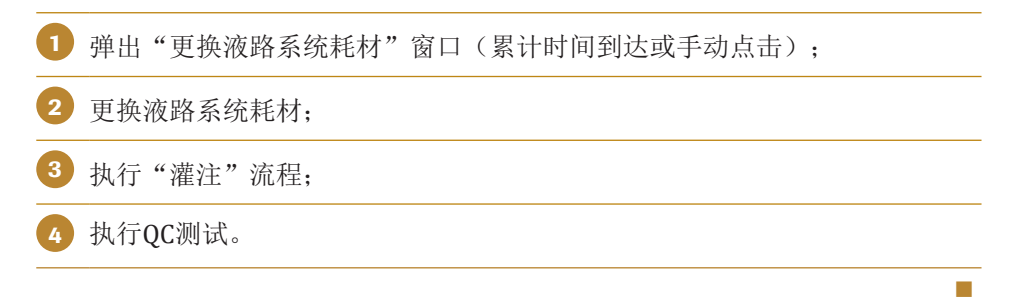

更换液路系统耗材

如下的液路系统耗材需要同时更换:

- ▶ 鞘液除菌过滤器(1个)
- ▶ 废液泵保护过滤器(1个)
- ▶ 鞘液预过滤器(1个)
- ▶ 冲洗液预过滤器(1个)
- ▶ 清洗液预过滤器(1个)

#### 弹出"更换液路系统耗材"窗口

NovoCyte 流式细胞仪会实时监测液路系统耗材的累计运行时间。当 累计运行时间达到时,NovoExpress 软件将会弹出消息窗口(如下图1-6 所示)提醒用户更换液路系统耗材。用户点击"更换",NovoExpress 软件弹出"更换液路系统耗材"窗口(如图1-7所示)提示液路系统耗材累 计工作时间和操作方法。

| NovoExpress 🛛 🕅                                                                                                    |  |  |  |
|----------------------------------------------------------------------------------------------------|--|--|--|
| 被路系统耗材工作时间达到设计寿命,请点击"更换"进行更换。                                                                                         |  |  |  |
| 更换    关闭                                                                                                    |  |  |  |
| 图1-6 NovoExpress 软件更换液路系统耗材提醒消息                                                                                       |  |  |  |
| 更换液路系统耗材 🛛 🕅                                                                                                    |  |  |  |
| 液路系统耗材工作时间已达到设计寿命。<br>• 按照《NovoCyte 流式细胞仪使用说明书》和<br>《NovoCyte流式细胞仪系统维护指南》中的操作<br>说明更换液路系统耗材。<br>• 更换液路系统耗材完成后点击"下一步"。 |  |  |  |

图1-7 NovoExpress 软件更换液路系统耗材提醒消息

下一步

取消

用户也可以在累计运行时间未达到前根据需要更换液路系统耗材。此 时,请点击主菜单"仪器"→"操作"→"更换液路系统耗材"。

#### 更换液路系统耗材

根据软件提示和本章节下文详细描述完成液路系统耗材更换。

#### 执行"灌注"流程

完成液路系统耗材更换后,NovoExpress 软件将弹出窗口提醒客户执行"灌注"流程(如下图1-8所示)。在弹出的窗口中,点击"灌注", 启动"灌注"流程。

| 更换液路系统耗材 |              |  |
|----------|--------------|--|
|          | 更换液路系统耗材 🛛 🖇 |  |
|          | 请点击"灌注"执行灌注。 |  |

图1-8 更换液路系统耗材后 NovoExpress 软件提示灌注消息窗口

④ 在 NovoExpress 软件中,系统处于"就绪"状态时,也可以通过 手动操作的方法,启动灌注流程"仪器"→"液路维护"→"灌 注"。

灌注

#### 执行QC测试

"灌注"流程结束后,NovoExpress 软件将弹出窗口建议用户运行QC 测试,点击 "QC 测试"进入 QC 测试流程。

| 更换液路系统耗材                                                             | 23 |
|----------------------------------------------------------------------|----|
| 液路系统耗材更换流程已完成。建议运行 QC 测<br>试以验证仪器性能。点击"QC 测试"关闭该对话<br>框,并进入 QC 测试流程。 |    |
| QC 测试                                                                | 2  |

图1-9 NovoExpress 软件提示 "QC测试" 消息窗口

至此, 液路系统耗材更换完成。

如下的章节,详细描述了更换液路系统耗材的操作细节。

▶ 更换 ACEA NovoFlow 鞘液除菌过滤器

打开 NovoCyte 仪器的前面板,如下图1-10所示,可以看到一个鞘液除菌过滤器。

更换液路系统耗材

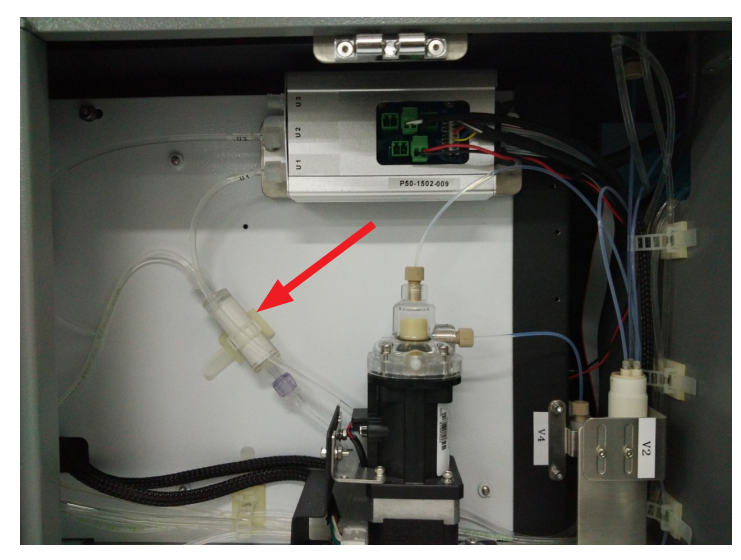

图1-10 鞘液除菌过滤器

#### 步骤

- 1 确认仪器处于"就绪"状态。
- 2 打开仪器前面板。
- ③ 旋开鞘液过滤器进出口鲁尔接头,断开过滤器与管路的连接。
  - 注意用纸或纱布擦拭干净从管路中流出的鞘液,以防鞘液滴落在 仪器内。
- 4 将新的鞘液过滤器以相同的方式重新接入到仪器管路中。
  - ▲ 旋紧鲁尔接头时请用力适中。用力过轻会导致连接不紧密,造成漏液。用力过重会导致接头和过滤器损坏。
- 5 在 NovoExpress 中,点击"仪器"→"液路维护"→"灌注",以灌注液路 系统,请检查鞘液能正常通过过滤器,并确保过滤器与导管的连接处没有漏 液。
- 新液除菌过滤器的两端存在差异,请确保过滤器按照正确的方向连接。不正确的安装将导致系统故障。
- ▲ 连接鞘液除菌过滤器时,请勿使管路扭转打结。

#### ▶ 更换废液泵保护过滤器

打开 NovoCyte 仪器的侧面板,可以看到如图1-11所示的废液泵保护 过滤器。

#### 更换液路系统耗材

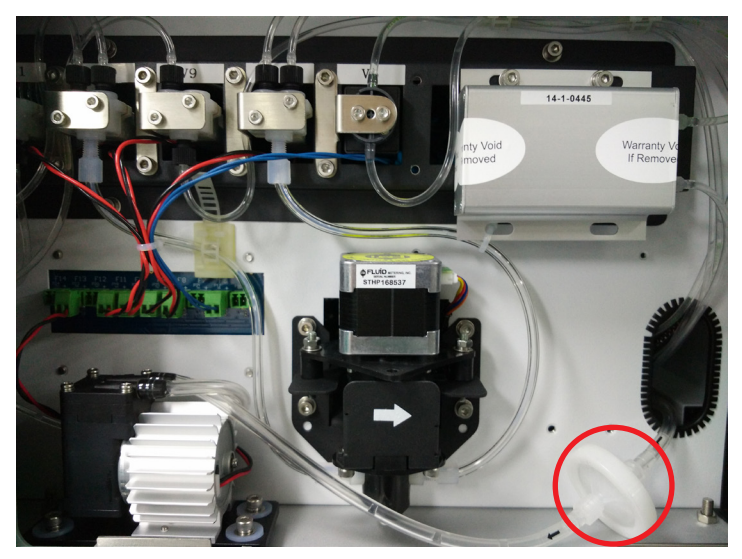

图1-11 废液泵保护过滤器

#### 步骤

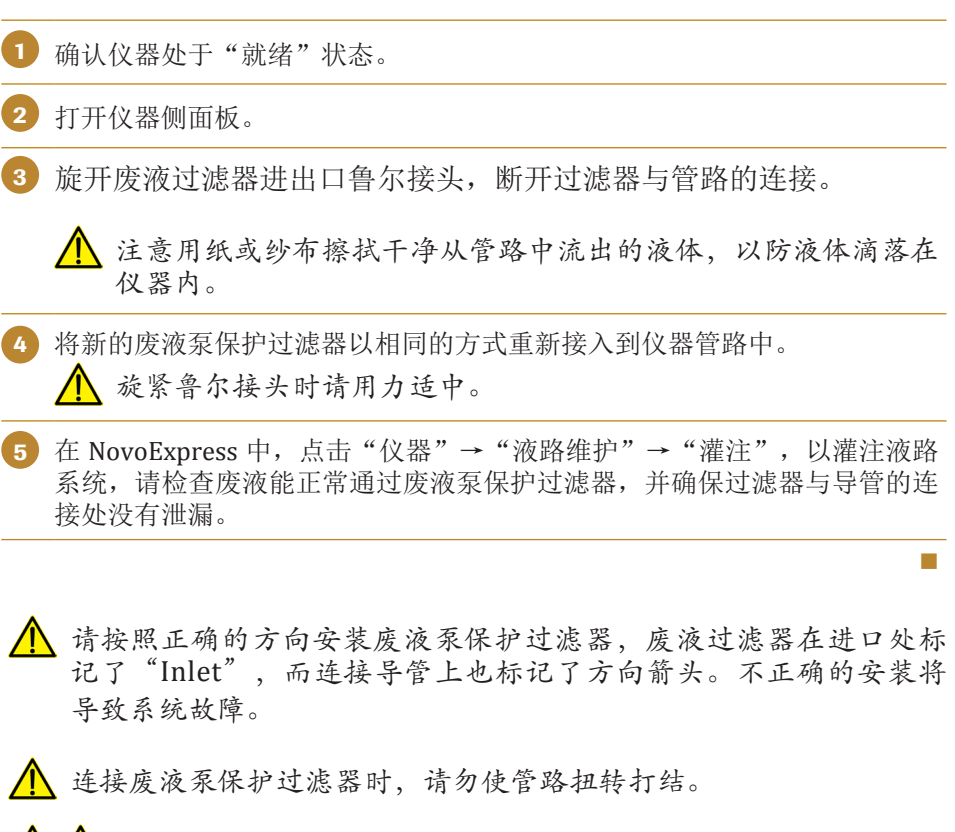

与废液接触过的所有生物样品和材料都有可能传染致命疾病。请 采取恰当的防护措施,着适当防护服、眼罩、口罩和手套。

#### 更换鞘液预过滤器

ACEA NovoFlow 鞘液预过滤器放置在 ACEA NovoFlow 鞘液瓶中,用 以去除鞘液中的微粒与杂质。

更换液路系统耗材

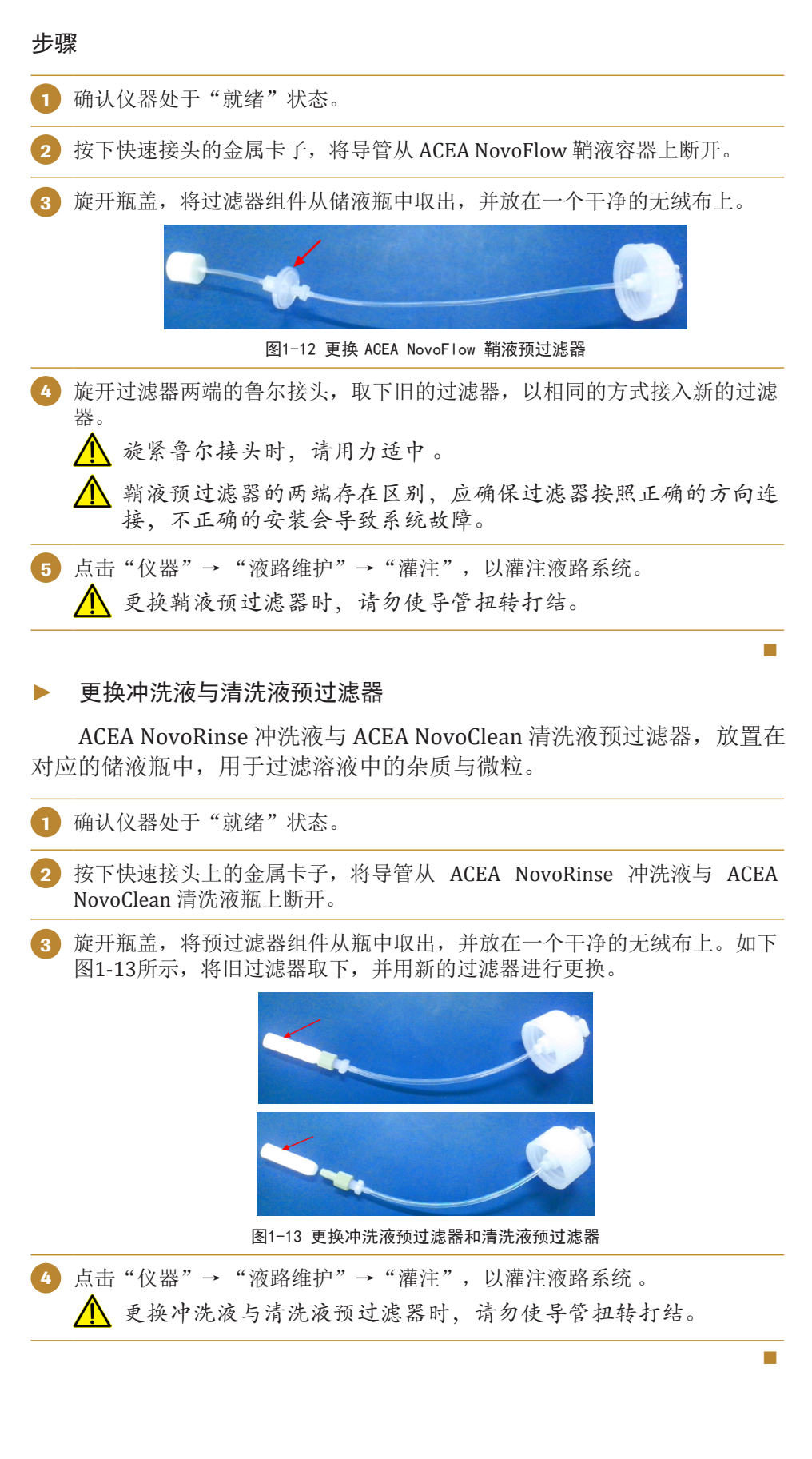

排气泡

# 2 不定期维护

在必要的时候,仪器的元器件需要不定期地清洁与维护。维护的频率 取决于流式细胞仪的使用频率和仪器性能状态,详细的维护方式请参考下 文描述。

| 推荐使用                           |
|--------------------------------|
| ▶ 数据的变异系数偏大                    |
| ▶ QC测试不通过                      |
| ▶ 测试中,每秒事件数过低                  |
| ▶ 当天测试量较大                      |
| 仪器表面较脏                         |
| 样本针表面有明显样本残留                   |
| 推测 NovoCyte 流式细胞仪液路系统<br>被细菌污染 |
| 计划停用 NovoCyte 流式细胞仪两个<br>星期以上  |
| Novocyte 流式细胞仪运输前              |
| 储液瓶中液体量误报警                     |
| 插拔滤光片或更换滤光片等操作后                |
|                                |

#### 表2-1 不定期维护和推荐使用时机

## 2.1 排气泡

当数据的变异系数大,或仪器 QC 测试不通过时,流动室中可能存在 气泡,需要执行如下"排气泡"的动作。

当仪器为"就绪"状态时,在样本架上放置一管 1mL 75%医用酒精,在 NovoExpress 中,执行"仪器"→"液路维护"→"排气泡"功能。

# 2.2 清除样本针(SIP)堵塞

测试过程中,发现几乎检测不到细胞时,样本针可能发生堵塞。为解 决该问题,当仪器 处于"就绪"状态时,在 NovoExpress 中,执行"仪 器"→"液路维护"→"反冲"功能,以清除样本针的堵塞。

如果问题仍然存在,需要按照如下步骤清除样本针堵塞。

#### 不定期维护

清洁仪器外表面

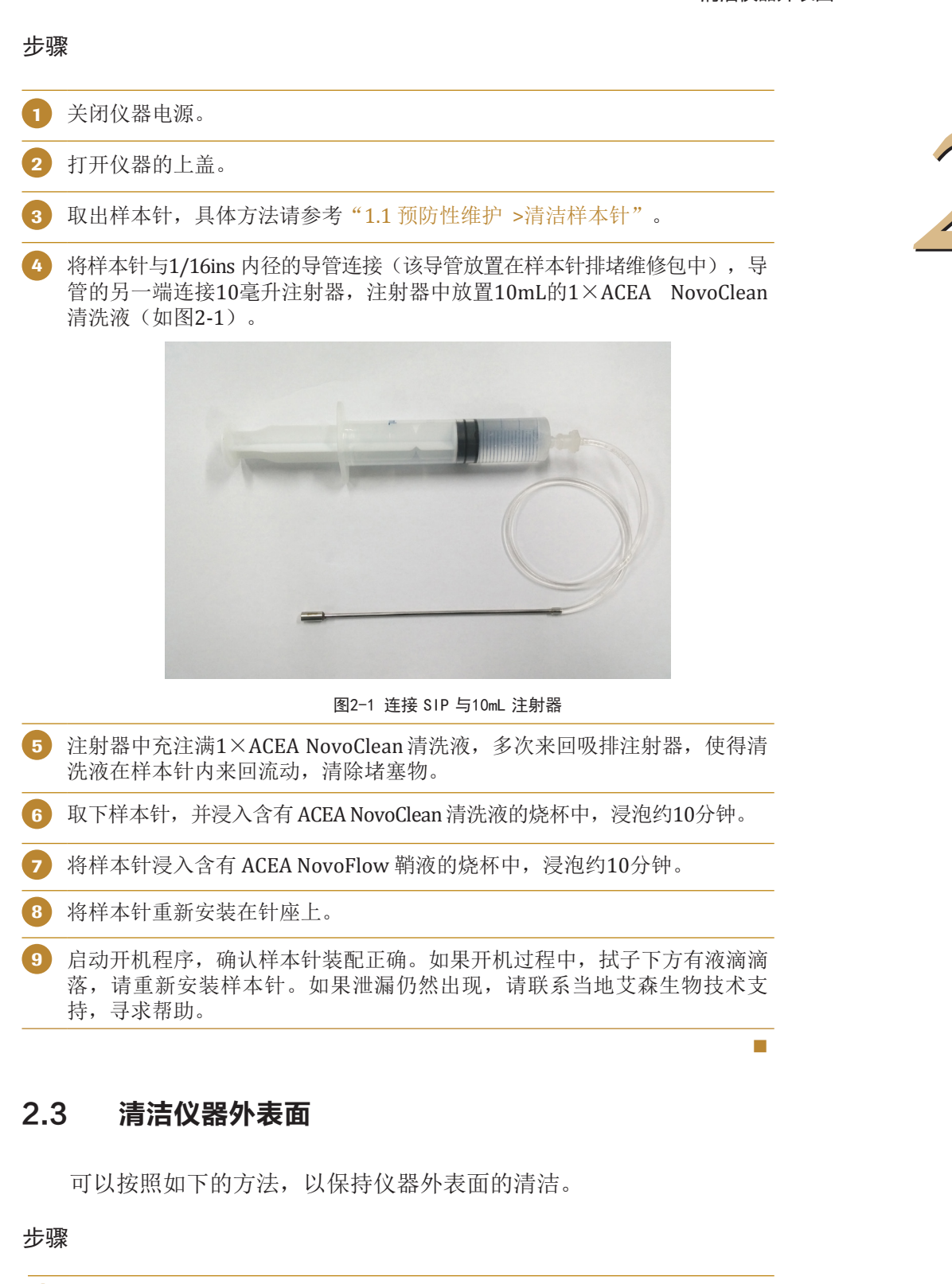

 关闭电源并拔掉电源线。
 为避免电击危险,在进行仪器外表面清洁之前,请务必关闭 仪器电源并拔掉电源线。
 采用 ACEA NovoRinse 冲洗液浸湿无绒布或清洁柔软的布,轻轻擦拭仪器外 表面。 清洁样本针

# 2.4 清洁样本针

若仪器当天测试量较大,发现样本针表面有明显的样本残留,可以在 仪器关机时,进行样本针表面清洁。

#### 步骤

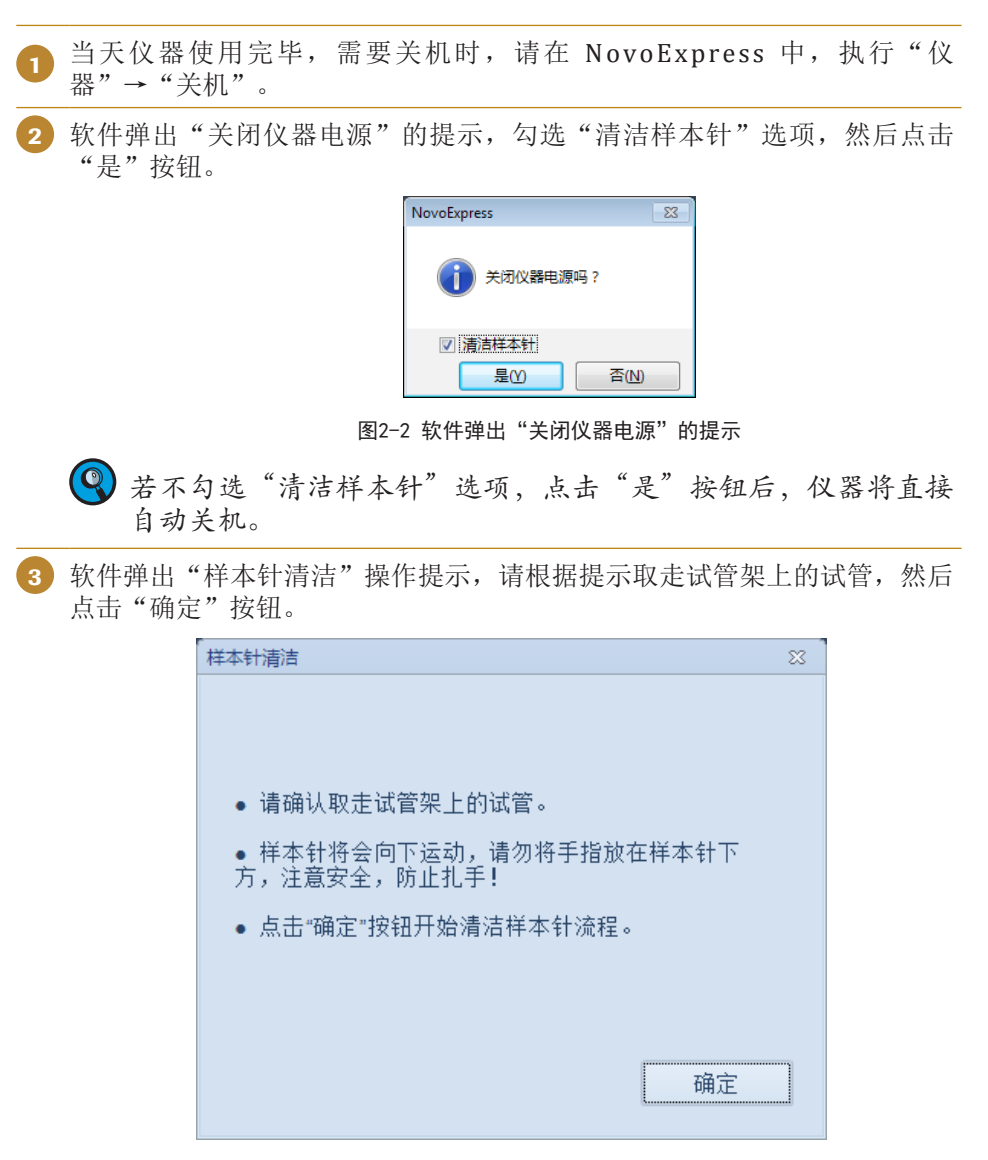

#### 图2-3 软件弹出"样本针清洁"操作提示

▲ 注意样本针将会向下运动,请勿将手指放在样本针下方,注意安 全,防止扎手!

#### 不定期维护

清洁样本针

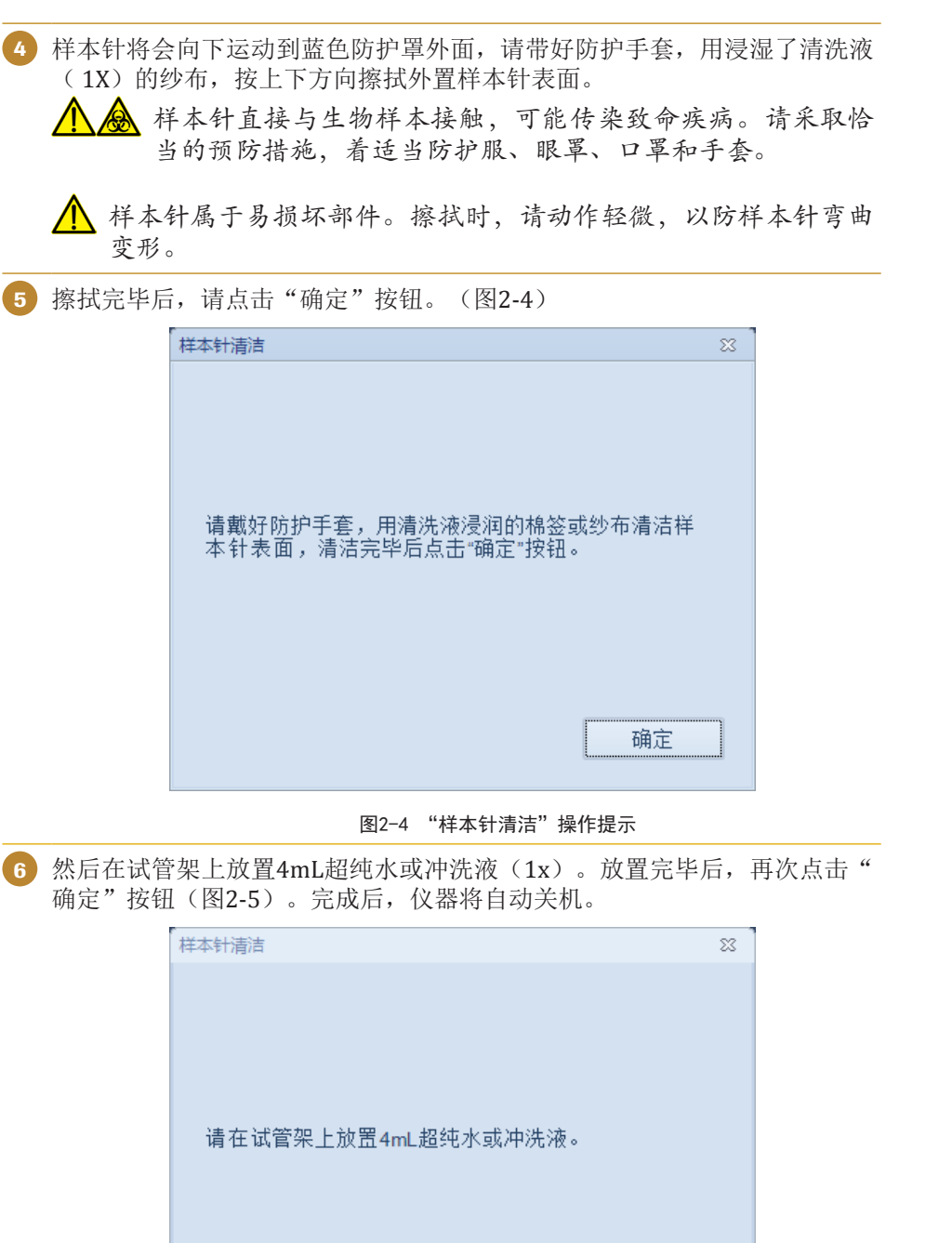

确定 图2-5 "样本针清洁"操作提示

消毒

# 2.5 消毒

当推测NovoCyte 流式细胞仪液路系统被细菌污染时,需要对 Novocyte 流式细胞仪进行消毒,请遵循以下流程,执行消毒。

《 消毒功能仅在拥有消毒权限的账号登录系统时可用。

)消毒前请准备好消毒维护部件套装(V2),以供消毒流程使用。

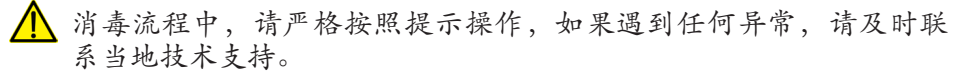

#### 步骤

 在 NovoExpress 中, 点击"仪器"→"液路维护"→"消毒"功能。 2) 在 NovoExpress 软件中,会弹出消息窗口,指示用户执行排空流程(如图 2-6)。请根据软件提示,在每个步骤完成后点击"确定",进入下一步 骤,直到最终完成流程。 本软件给出了逐步执行流式细胞仪 NovoCyte 消毒流程的指南。请在进入下一步强前,阅读下面的信息: 1. 一般情况下, 消毒流程需要 3 小时左右。 2. 请按提示步骤连续进行操作, 避免出现长时间中断, 3. 请在开始消毒流程前, 确认如下材料已 经准备好: 1) 消毒症护部件套装(V2) (ACEA Cat. NO. 2030018) , 其中包括 2 瓶清洗液, 2 个 鲁尔塔 头, 6 个槽签, 1 个靴液除菌过滤器, 3 张无妨布。 2) 1 个烧杯, 其容积至少为 500 mL。 3) 75% 酒精共 5 mL。 4.在执行消毒流程前请戴好手套,在接触 NovoCyte 流体器件前请先在手套上喷上 75% 酒精,始终保证流体器件,如韩液除菌过滤器,导管,接头放置在干净的无妨布上,防止被污 5. 在执行过程中,保持 NovoCyte 与电脑的连接可靠. 6. 消毒过程中请勿关机或断电。 7.点击"确定"软件会引导整进行消毒操作。 ine tea 图2-6 NovoExpress 指示"消毒"流程的对话框 消毒流程完成, 仪器可用。 3

# 2.6 长期停用时液路系统维护

如果计划停用 NovoCyte 流式细胞仪两个星期以上,长期停用前建议 对管路进行彻底清洗。

步骤

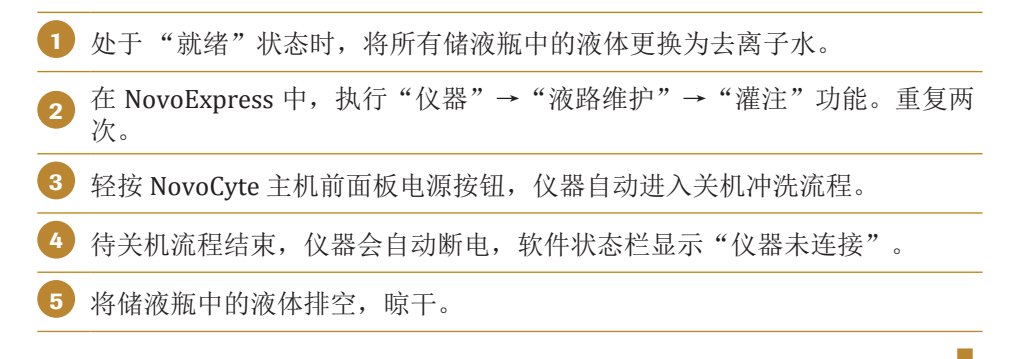

#### 不定期维护

运输前管路排空

重启使用时,按如下步骤执行维护。

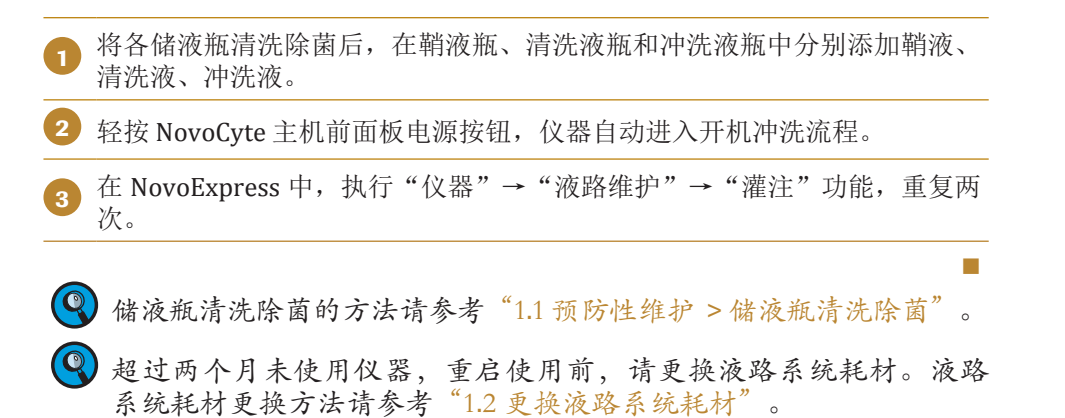

## 2.7 运输前管路排空

如果一些情况下,需要运输 Novocyte 流式细胞仪,在包装前请遵循 以下流程,对液路系统进行排空。

🔇 排空功能仅在拥有排空权限的账号登录系统时可用。

#### 步骤

1) 在 NovoExpress 中, 点击"仪器"→"液路维护"→"排空"功能。 2)在 NovoExpress 软件中,会弹出消息窗口,指示用户执行排空流程(如图 2-7)。请根据软件提示,在每个步骤中点击"确定",进入下一步骤,直 到最终完成流程。 仪器将进入排空流程,请按照下列步骤操作: • 保持仪器与电脑连接,请勿关闭仪器电源! • 将NovoClean进液口、NovoRinse 进液口放入至少500mL超纯水中。 • 完成后点击"确定"。 确定 取消 图2-7 NovoExpress 指示"排空"流程的对话框 3 关闭仪器电源,拔除电源线。 将各储液瓶清洗除菌,方法请参考"1.1预防性维护 > 储液瓶清洗除菌"。 5 包装好仪器以备运输。 🕂 排空过程中,如有任何不明了的操作,请联系技术支持,请勿擅自 操作,以免造成仪器故障。

储液台校准

## 2.8 储液台校准

储液台在出厂时会进行清零校准,与仪器主机连接后即可正常使用。 但如果储液台由于长途运输、搬动、撞击等原因导致报警功能不准确(如 储液瓶中有一半以上液体,却提示液体不足时),用户需要对储液台进行 重新校准。

④ 储液台校准功能仅在拥有储液台校准权限的账号登录系统时可用。

| 步骤                                                    |                                       |
|-------------------------------------------------------|---------------------------------------|
| <ol> <li>在 NovoExpress 中,点击"仪器"→"操作"-</li> </ol>      | →"校准储液台"。                             |
| 2 根据软件提示将储液台上的鞘液瓶、废液瓶、<br>点击"确定"。                     | 清洗液瓶、冲洗液瓶移除,并                         |
| NovoExpress<br>请得错波台上的确该瓶、废液瓶、清洗液瓶、冲洗液打<br>主"确定"开始论准。 | ● ● ● ● ● ● ● ● ● ● ● ● ● ● ● ● ● ● ● |
| 图2-8 NovoExpress 软件提示储液台                              | 校准的消息窗口                               |
| ③ 软件提示"储液台校准成功",根据软件提示<br>瓶、冲洗液瓶按照储液台上的标签标识的位置放       | 示将鞘液瓶、废液瓶、清洗液<br>双回储液台,并点击"确定"。       |
| NovoExpress                                           | ▼<br>支 台 上的标签标识的                      |
|                                                       | 确定                                    |
| 图2-9 NovoExpress 软件提示储液台校                             | 准成功的消息窗口                              |

## 2.9 清洁滤光镜片

保持滤光片和分光镜表面的整洁对仪器性能非常重要。滤光片在正常 使用的情况下处于密闭的空间,不会沾染灰尘,不需要清洁。但插拔滤光 片或更换滤光片等操作会对滤光片造成污染,以下内容介绍了如何清洁光 学滤光片或分光镜。

清洁或更换滤光片和分光镜时,轻拿轻放,避免划伤镜片表面或者将其跌落。使用棉签、光学擦镜纸用分析纯无水酒精润湿擦拭滤光片。不能使用丙酮清洁滤光片,拿放滤光片时务必配戴手套。

材料

- ▶ 分析纯无水酒精
- ▶ 压缩空气或洗耳球
- ▶ 脱脂棉签

不定期维护

清洁滤光镜片

▶ 脱脂棉或擦镜纸

#### 步骤

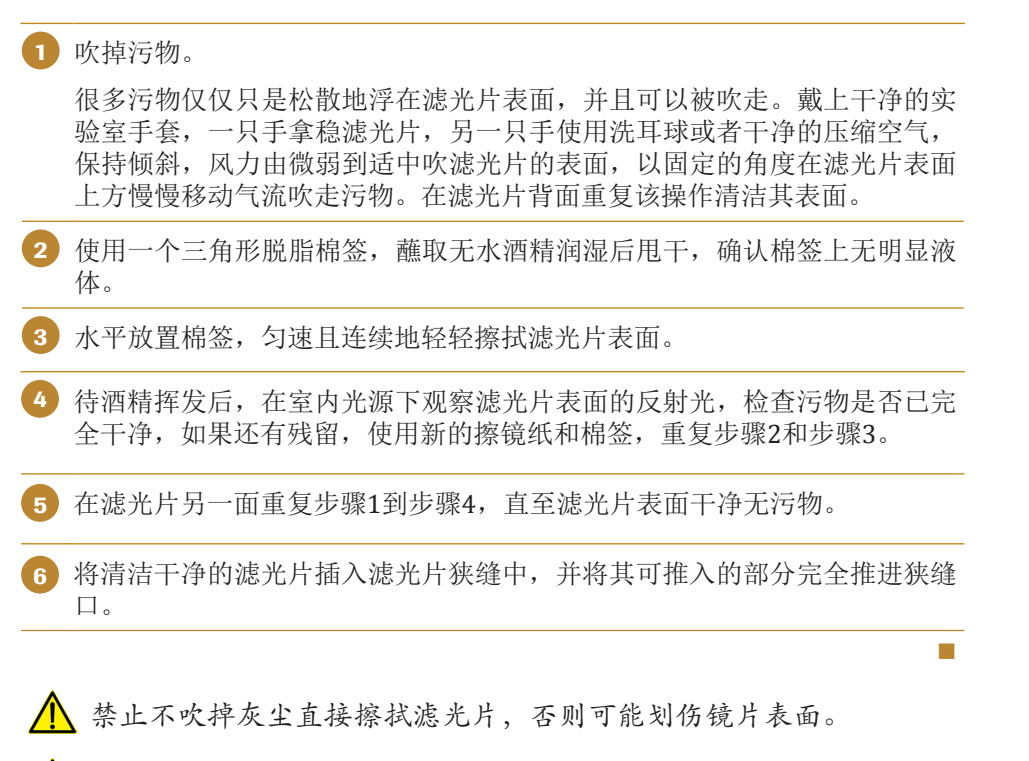

⚠️ 禁止棉签重复利用,每次清洁镜片时都必须使用新棉签。

# 3 错误处理

| 消息代码   | 故障现象               | 可能的原因                                      | 处理方法                                                                                |
|--------|--------------------|--------------------------------------------|-------------------------------------------------------------------------------------|
| 0x0001 | 样本针撞针              | 样本针运行路径有外<br>物遮挡                           | 清除遮挡,点击弹出的错误窗口<br>的"确定"按钮复位,或者等待<br>10 秒系统将自动处理该错误,<br>此时样本针恢复到初始位置,该<br>过程大概持续3分钟。 |
|        |                    | 选择错误的孔板类型                                  | 在"孔板管理"面板选择正确的<br>孔板类型。                                                             |
|        |                    | 上样器的孔板放置不<br>正确                            | 按照正确的方向放置样本板,放<br>置后确保样本板稳固地置于托盘<br>中心。                                             |
|        |                    | 样本针或样本针冲洗<br>拭子被污染                         | 按照《NovoCyte <sup>®</sup> 流式细胞仪<br>系统维护指南》"1.1 预防性维<br>护"清洗样本针或样本针冲洗拭<br>子。          |
| 0x0003 | 冲洗液耗尽              | 冲洗液瓶中液体的存<br>量不够,继续测试会<br>有气体进入到冲洗液<br>管路中 | 向冲洗液瓶中添加冲洗液。                                                                        |
|        |                    | 储液台损坏                                      | 更换储液台。                                                                              |
| 0x0004 | 清洗液耗尽              | 清洗液瓶中液体的存<br>量不够,继续测试会<br>有气体进入到清洗液<br>管路中 | 向清洗液瓶中添加清洗液。                                                                        |
|        |                    | 储液台损坏                                      | 更换储液台。                                                                              |
| 0x0005 | 废 液 瓶 中 废<br>液即将溢出 | 废液瓶中的液面较<br>高,继续测试会发生<br>废液溢流              | 排空废液瓶。                                                                              |
|        |                    | 储液台损坏                                      | 更换储液台。                                                                              |
| 0x0006 | 仪器工作电<br>压超限       | 系统错误                                       | 重启仪器,如果故障依旧,请联<br>系当地技术支持。                                                          |
| 0x0007 | 仪器工作电<br>流超限       | 系统错误                                       | 重启仪器,如果故障依旧,请联<br>系当地技术支持。                                                          |
| 0x0008 | 仪 器 固 件 配<br>置信息错误 | 系统错误                                       | 重启仪器,如果故障依旧,请联<br>系当地技术支持。                                                          |
| 0x0009 | ·····激光器           | 指定激光器没有正常                                  | 仪器自动尝试恢复,恢复过程持                                                                      |
| 0x000A | 目检错误               | 工作                                         | 续 5~10 分钟。如果问题仍然<br>存在,请与当地技术支持联系。                                                  |
| 0x000B |                    |                                            |                                                                                     |

下表列出了 NovoExpress 状态栏可能提示的系统出现的警告和错误信息。

| 消息代码                       | 故障现象                           | 可能的原因                             | 处理方法                                                                               |  |
|----------------------------|--------------------------------|-----------------------------------|------------------------------------------------------------------------------------|--|
| 0x000C<br>0x000D<br>0x000E | 激光器<br>配置错误                    | 未检测到指定激光器                         | 重启仪器,如果故障依旧,请联<br>系当地技术支持。                                                         |  |
| 0x000F N<br>ਮੋ             | NovoSampler<br>通信丢失            | 自动上样器与主机之<br>间的连接线松动              | 重新连接自动上样器与主机之间<br>的连接线。                                                            |  |
|                            |                                | 自动上样器死机                           | 重启 NovoCyte 流式细胞仪。如<br>果问题依旧,请联系当地技术支<br>持。                                        |  |
| 0x0010                     | NovoSampler<br>未校准             | 自动上样器第一次连<br>接仪器(包括断开连<br>接后再次连接) | 根据提示选择校准上样器。                                                                       |  |
| 0x0011                     | NovoSampler<br>校准失败            | 自动上样器没有正确<br>安装                   | 重新正确安装自动上样器,并根<br>据提示校准上样器。                                                        |  |
|                            |                                | 在校准时打开上盖                          | 盖上自动上样器上盖,重新校<br>准。                                                                |  |
| 0x0012                     | 孔 板 运 动 超<br>出设定的范围            | 自动上样器内有异物,卡住托盘                    | 检查托盘位置是否有异物,<br>如果有,清除异物,在<br>NovoSampler上执行主菜单"仪<br>器"→"NovoSampler™"<br>→"复位"功能。 |  |
|                            |                                | 自动上样器没有正确<br>安装                   | 重新正确安装自动上样器。                                                                       |  |
| 0x0013                     | NovoSampler<br>在移动托盘<br>时盖子被打开 | 自动上样器在移动托<br>盘时盖子被打开              | 盖上盖子后自动上样器会自动复<br>位,故障消失。                                                          |  |
| 0x0014                     | 液路压力超限                         | 废液瓶与仪器之间的<br>管路未正确连接              | 检查废液瓶与仪器之间旋转龙头<br>的连接,如果未正确连接,请重<br>新连接管路。                                         |  |
|                            |                                | 鞘液除菌过滤器堵塞                         | 更换液路系统耗材。具体操作请<br>参考《NovoCyte <sup>®</sup> 流式细胞仪使<br>用说明书》。                        |  |
|                            |                                | 流动室发生堵塞                           | 在 NovoExpress "仪器"菜单中<br>执行"清除堵塞"功能。                                               |  |
| 0x0015                     | NovoSampler<br>程序异常            | 自动上样器固件不能<br>正常工作                 | 请联系当地技术支持,重新安装<br>或升级自动上样器固件。                                                      |  |
| 0x0016<br>0x0017<br>0x0018 | 激光未<br>发射                      | 指定激光器没有正确<br>连接或没有正常工作            | 正确连接激光器;<br>重启仪器。                                                                  |  |
| 0x0019<br>0x001A<br>0x001B | ••••• 激 光 器<br>通信错误            | 受到干扰或接线不良<br>或激光器损坏               | 正确连接激光器;<br>重启仪器。                                                                  |  |

| 消息代码   | 故障现象                                             | 可能的原因                                         | 处理方法                                                                                |
|--------|--------------------------------------------------|-----------------------------------------------|-------------------------------------------------------------------------------------|
| 0x001C | 样本针复位<br>失败                                      | 接线不良或光耦损坏                                     | 点击弹出的错误窗口的"确定"<br>按钮恢复,或者等待10秒系统<br>将自动处理该错误,若错误不能<br>恢复,重启仪器,如果故障依<br>旧,请联系当地技术支持。 |
| 0x001D | 注 射 器 复 位<br>失败                                  | 接线不良或光耦损坏                                     | 重启仪器,如果故障依旧,请联<br>系当地技术支持。                                                          |
| 0x001E | 样本针模块与<br>NovoSampler<br>Pro不匹配,<br>请升级样本针<br>模块 | 样本针模块与自动上<br>样器不匹配                            | 请联系当地技术支持。                                                                          |
| 0x0020 | 仪器初始化<br>暂停                                      | 仪器开机时鞘液、冲<br>洗液、清洗液或废液<br>储液瓶的液体存量不<br>在正常范围内 | 确保储液瓶放置正确并且液体存<br>量在正常范围内,点击窗口内<br>的"确定"按钮继续初始化。                                    |
| 0x0021 | 鞘 液 泵 复 位<br>失败                                  | 接线不良或光耦损坏                                     | 重启仪器,如果故障依旧,请联<br>系当地技术支持。                                                          |
| 0x0022 | NovoSampler<br>Pro 移到零位<br>失败                    | 自动上样器没有正常<br>工作                               | 点击"复位",重启自动上样<br>器。                                                                 |
| 0x0023 | NovoSampler<br>Pro 复位失败                          | 自动上样器没有正常<br>工作                               | 点击"复位",重启自动上样<br>器。                                                                 |
| 0x0100 | 仪器上盖打开                                           | 仪器上盖被打开或没<br>盖紧                               | 盖好仪器上盖。                                                                             |
| 0x0101 | 鞘液余量不足                                           | 鞘液瓶中液体的存量<br>不够                               | 向鞘液瓶中添加鞘液。                                                                          |
|        |                                                  | 储液台损坏                                         | 更换储液台。                                                                              |
| 0x0102 | 冲洗液余量<br>不足                                      | 冲洗液瓶中液体的存<br>量 不够                             | 向冲洗液瓶中添加冲洗液。                                                                        |
|        |                                                  | 储液台损坏                                         | 更换储液台。                                                                              |
| 0x0103 | 清洗液余量 清洗液瓶中液体的存 向清洗液瓶中添加清洗液。<br>不足 量不够           | 向清洗液瓶中添加清洗液。                                  |                                                                                     |
|        |                                                  | 储液台损坏                                         | 更换储液台。                                                                              |
| 0x0104 | 废 液 瓶 中 废<br>液液面高                                | 废液瓶中液面较高,<br>但 距 离 溢 出 尚 有<br>200mL的余量        | 排空废液瓶                                                                               |
|        |                                                  | 储液台损坏                                         | 更换储液台。                                                                              |
| 0x0105 | NovoSampler<br>盖子被打开。                            | 自动上样器盖子被打<br>开                                | 盖上盖子后故障会自动消失。                                                                       |

| 消息代码                                 | 故障现象                                                                            | 可能的原因                     | 处理方法                                                                     |
|--------------------------------------|---------------------------------------------------------------------------------|---------------------------|--------------------------------------------------------------------------|
| 0x0106                               | NovoSampler<br>被带电移除                                                            | 在仪器开机状态下移<br>除自动上样器       | 关闭仪器电源,重新安装自动上<br>样器,启动仪器,根据软件提示<br>校准自动上样器。                             |
| 0x0109                               | 储液台未连接                                                                          | 储液台与主机连接线<br>未连接或接头松动     | 关闭仪器电源,重新连接储液<br>台,开启仪器电源                                                |
| 0x010A<br>0x010B<br>0x010C<br>0x010D | 储 液 台<br>传感器失灵                                                                  | 液位传感器损坏                   | 重新连接储液台;<br>重启仪器电源;<br>更换储液台。                                            |
| 0x010F                               | 鞘液过滤器<br>堵塞,请更<br>换鞘液过滤<br>器并运行灌<br>注流程                                         | 鞘液过滤器堵塞                   | 更换鞘液过滤器并运行灌注流<br>程。                                                      |
| 0x0110                               | 孔板停在不<br>正确的位<br>置,重试中                                                          | 托盘位置不正确                   | 无需任何操作,软件会自动执<br>行复位。                                                    |
| 0x0111                               | 混 匀 器 复 位<br>超时                                                                 | 自动上样器的混匀器<br>没有正常工作。      | 无需任何操作,自动上样器可正<br>常使用。                                                   |
|                                      | 仪器与工作站<br>通讯错误(错<br>误代码: xx,<br>xx)。请重启<br>NovoCyte<br>仪器和<br>NovoExpress<br>软件 | USB 连接线松动或<br>USB 线没有正确连接 | 重新连接仪器与工作站的 USB<br>线,重启 NovoExpress。若故障<br>依旧,重启仪器。如果故障依<br>旧,请联系当地技术支持。 |

## 技术支持请求

如果用户需要提供技术支持,可通过"技术支持请求"功能收集相关 文件。技术支持请求向导能够自动收集 NovoCyte 配置信息、NovoExpress 系统 日志、当前软件截屏及其它有助于分析问题的信息。用户也可以添加其他相关 文件。

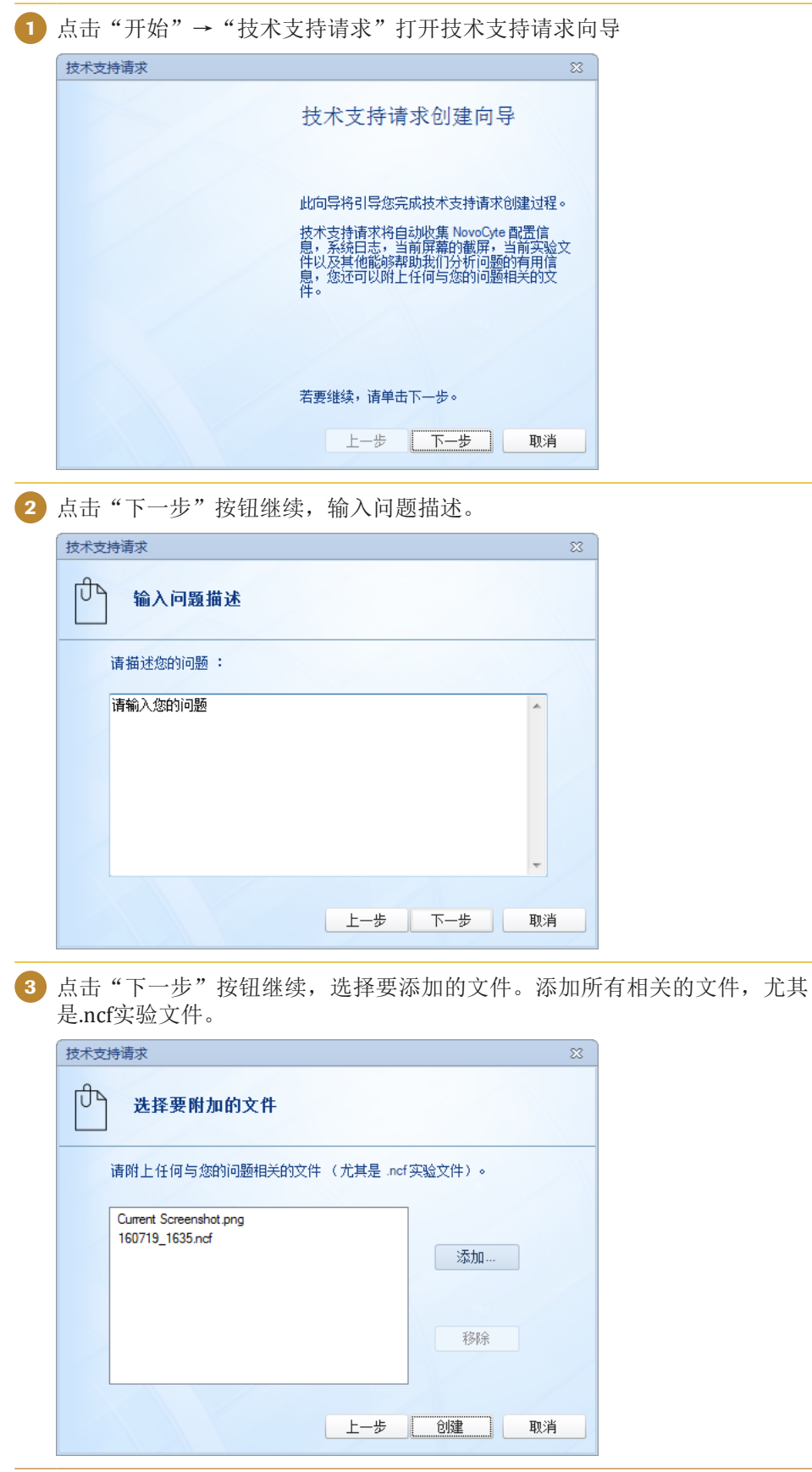

4 点击"创建"按钮开始创建支持请求文件。文件创建完成后,用户可以将该 文件发送给ACEA技术支持获取帮助。

| 2持请求                                                                                                    | 22 |
|----------------------------------------------------------------------------------------------------|----|
| 完成                                                                                                    |    |
| 技术支持请求已成功创建于以下路径:                                                                                        |    |
| D:\NovoExpress Data\administrator\Technical Support<br>Request\Technical Support Request 160719_1637.zip |    |
| 请联系 ACEA 技术支持并提供以上文件。                                                                                    |    |
|                                                                                                    |    |
|                                                                                                    |    |
| ☑ 打开技术支持请求文件所在的文件夹                                                                                       |    |
|                                                                                                    |    |
|                                                                                                    | 完成 |

## ACEA Biosciences, Inc.

Add: 6779 Mesa Ridge Rd.#100, San Diego, CA 92121, USA Tel: (858) 724-0928 Toll-Free: (866) 308-2232 Fax: (858) 724-0927 www.agilent.com.cn

# 安捷伦生物(杭州)有限公司

地址:浙江省杭州市西湖区西园五路2号5幢 邮编:310030 电话:400-600-1063 传真:0571-28901358 www.agilent.com.cn

ID150001